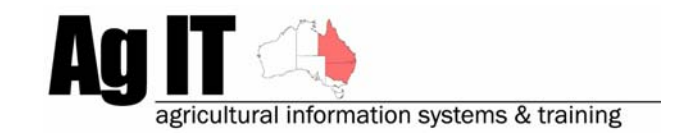

PO Box 298 Lismore, NSW 2480 Phone (02) 6624 7230 Mobile 0419 727 086 Sales & Support 1800 658 998 Email mail@agit.com.au

# Data Entry - Allocate Costs to Future - Help Note

#### INDEX:

| INTRODUCTION             | .1 |
|--------------------------|----|
| ALLOCATE COSTS TO FUTURE | 2  |
| CHEMICAL APPLICATIONS    | .2 |
| Fertiliser Applications  | .3 |
| MACHINERY OPERATIONS     | 4  |
| Manual Tasks             | 5  |
| VIEWING RESULTING COSTS  | .6 |

#### **Introduction**

This document explains the process of allocating costs of an application or activity to future seasons.

For example, if you apply gypsum or lime to a paddock and future crops will benefit from the application, rather than having the current crop pay for the entire application, you can allocate the costs of the application over coming years (up to 5).

Another example may be the leveling of ground. Rather than the current (or next) crop paying for the work done, you can allocate the costs of the activity over coming years (up to 5).

Software includes:

- PAM QA Plus
- PAM UltraCrop
- PAM AusVit

The allocating of costs to the future is available for:

- Chemical Activities
- Fertiliser Activities
- Machinery Operations
- Manual Tasks

#### Allocate Costs To Future

## **Chemical Applications**

During a chemical application in the Add Activity Wizard on the Chemical Application page, select the 'Tools' button, you will then find the option for 'Allocate costs to future...'

| Tools                             |
|-----------------------------------|
| Pre-saved Mixes                   |
| Save entered fertilisers as a Mix |
| New Fertiliser                    |
| New Special Blend                 |
| Browse Fertilisers                |
| Browse Special Blends             |
| Browse/Rename/Delete Mixes        |
| Allocate costs to future          |
| Clear All                         |
| ✓ Show Tips                       |

| Costs                   |                       |
|-------------------------|-----------------------|
| Allocat                 | e Costs               |
| Enter the % amount to a | llocate to each year: |
| 2006                    | 33                    |
| 2007                    | 33                    |
| 2008                    | 34                    |
| 2009                    | 0                     |
| 2010                    | 0                     |
| Total Costs Allocated   | 100%                  |
|                         |                       |
|                         | 🗙 Cancel 🛛 🖌 OK       |

## **Fertiliser Applications**

During a fertliser application in the Add Activity Wizard on the Fertliser Application page, select the 'Tools' button, you will then find the option for 'Allocate costs to future...'

| Tools                             |
|-----------------------------------|
| Pre-saved Mixes                   |
| Save entered fertilisers as a Mix |
| New Fertiliser                    |
| New Special Blend                 |
| Browse Fertilisers                |
| Browse Special Blends             |
| Browse/Rename/Delete Mixes        |
| Allocate costs to future          |
| Clear All                         |
| ✓ Show Tips                       |

| Costs                     |                     |
|---------------------------|---------------------|
| Allocat                   | e Costs             |
| Enter the % amount to all | ocate to each year: |
| 2006                      | 33                  |
| 2007                      | 33                  |
| 2008                      | 34                  |
| 2009                      | 0                   |
| 2010                      | 0                   |
| Total Costs Allocated     | 100%                |
|                           |                     |
|                           | 🗙 Cancel 🛛 🖌 OK     |

## **Machinery Operations**

During a Machinery Operation in the Add Activity Wizard on the Machinery Operation page, select the 'Tools' button, you will then find the option for 'Allocate costs to future...'

| Tools                                                                          |
|--------------------------------------------------------------------------------|
| Pre-Saved Machinery Mixes Save entered Machines as a Mix                       |
| New/Edit Machines<br>New/Edit Machine Operations<br>Browse/Rename/Delete Mixes |
| Allocate costs to future                                                       |
| Clear All<br>Show Tips                                                         |

| Costs                                        |
|----------------------------------------------|
| Allocate Costs                               |
| Enter the % amount to allocate to each year: |
| 2006 33                                      |
| 2007 33                                      |
| 2008 34                                      |
| 2009 0                                       |
| 2010 0                                       |
| Total Costs Allocated 100%                   |
|                                              |
| 🗙 Cancel 🛛 🖋 OK                              |

## <u>Manual Tasks</u>

During a Manual Task in the Add Activity Wizard on the Manual Task page, select the 'Tools' button, you will then find the option for 'Allocate costs to future...'

| Tools                    |
|--------------------------|
| New/Edit Manual Tasks    |
| Allocate costs to future |
| Clear All                |
| ✓ Show Tips              |

| Costs                    |                      |
|--------------------------|----------------------|
| Allocat                  | e Costs              |
| Enter the % amount to al | locate to each year: |
| 2006                     | 33                   |
| 2007                     | 33                   |
| 2008                     | 34                   |
| 2009                     | 0                    |
| 2010                     | 0                    |
| Total Costs Allocated    | 100%                 |
|                          |                      |
|                          | 🗙 Cancel 🛛 🖌 OK      |

## Viewing Resulting Costs

Costs allocated to the future can be found on financial reports through out the software for seasons that have been allocated these costs.

For example, in the Crop Gross Margins report the costs allocated to future show in the 'Carried' column of the report:

| Crop Income and Expenses : Listed in \$'s/Ha : Grouped by Crops 2007 |          |         |      |      |      |      |       |             |        |        |         |       |         |          |        |       |           |        |
|----------------------------------------------------------------------|----------|---------|------|------|------|------|-------|-------------|--------|--------|---------|-------|---------|----------|--------|-------|-----------|--------|
| Variety                                                              | Farm     | Paddock | Seed | Chem | Fert | Mach | Contr | Fuel Labour | Sundr. | Insur. | Irrig'n | Other | Carried | Costs/Ha | Income | Other | Gross.Inc | Net/Ha |
| Crop :                                                               | Barley   |         |      |      |      |      |       |             |        |        |         |       |         |          |        |       |           |        |
| Cergal                                                               | Fairport | 01      | 1.1  |      |      |      |       |             |        |        |         |       | 356.4   | 357.5    |        |       |           | -357.5 |